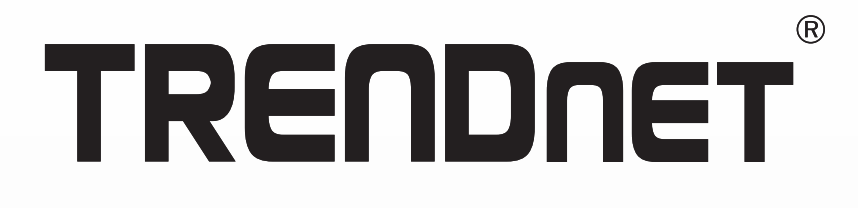

# Guía de instalación rápida

Router WiFi N300 TEW-731BR

Español

# Instalación del Hardware

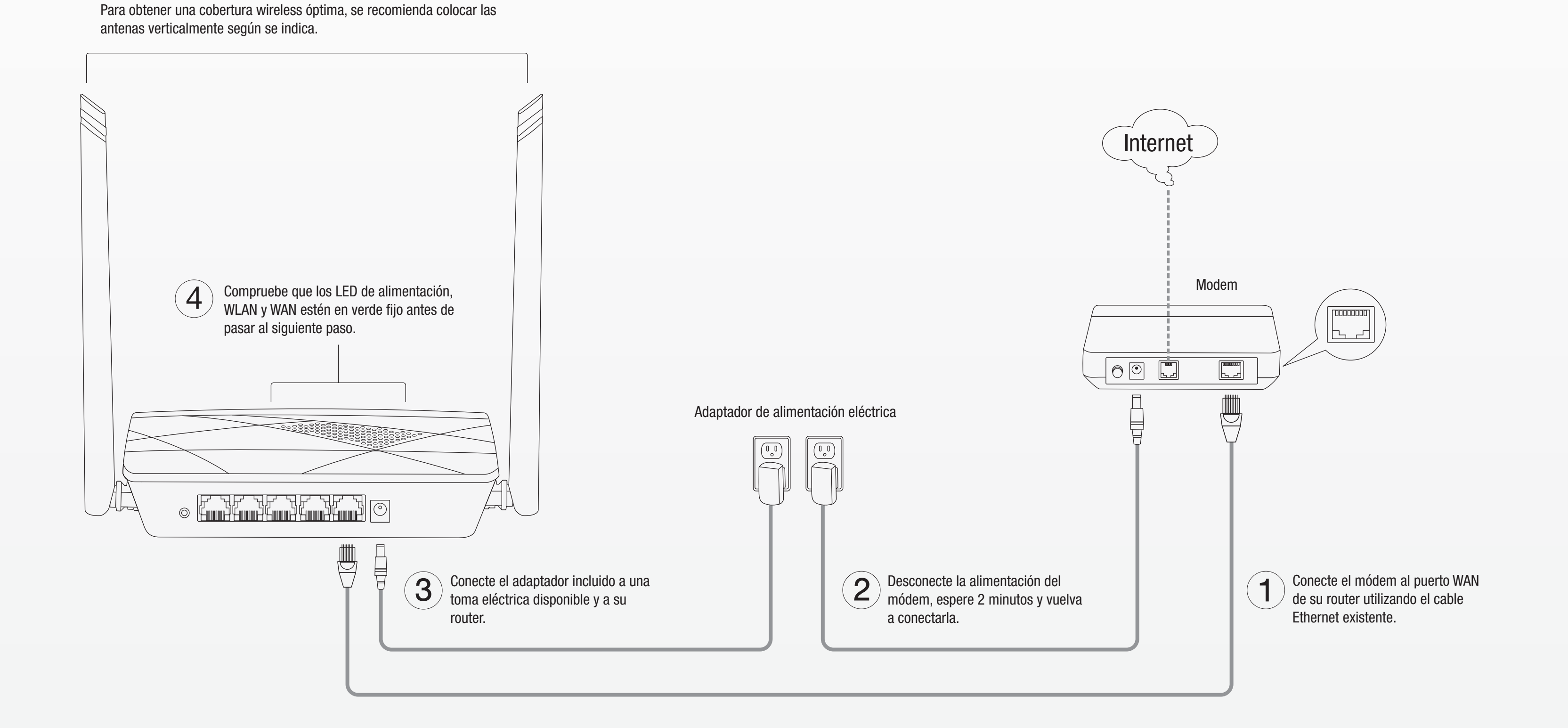

### PELIGRO por causas eléctricas

Advertencia: No abra nunca los dispositivos TRENDnet. El hacerlo supone un riesgo de descarga eléctrica. El dispositivo contiene voltaje en todo momento, excepto al desenchufarlo de la fuente de corriente de la red eléctrica. Los dispositivos TRENDnet no requieren mantenimiento físico. Si se producen daños, desconecte el dispositivo TRENDnet de la toma de corriente y comuníquese con ÚNICAMENTE con un técnico competer

Los daños pueden consistir en lo siguiente:

### PELIGRO por sobrecalentamiento

Evite siempre que los dispositivos TRENDnet estén expuestos a un calor extremo (p. ej. luz solar directa, fuego u otras fuentes de calor). En el caso de los productos clasificados para exteriores, instale el producto en un entorno que corresponda al intervalo de temperatura y humedad de funcionamiento. No interconecte múltiples dispositivos TRENDnet. Instale los dispositivos actente en lugares con ventilación adecuada (las ranuras y aperturas de la carcasa se utilizan para ventilar).

## Garantía limitada

FC CE

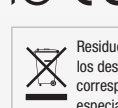

TRENDnet 20675 Manhattan Place Torrance, CA 90501 USA

## Instalación mediante un navegador web

1. Conecte su computadora al router (por cable o wireless).

### Por cable

Conecte su computadora a uno de los cuatro puertos LAN (LAN1-4) utilizando el cable Ethernet incluido, según se indica.

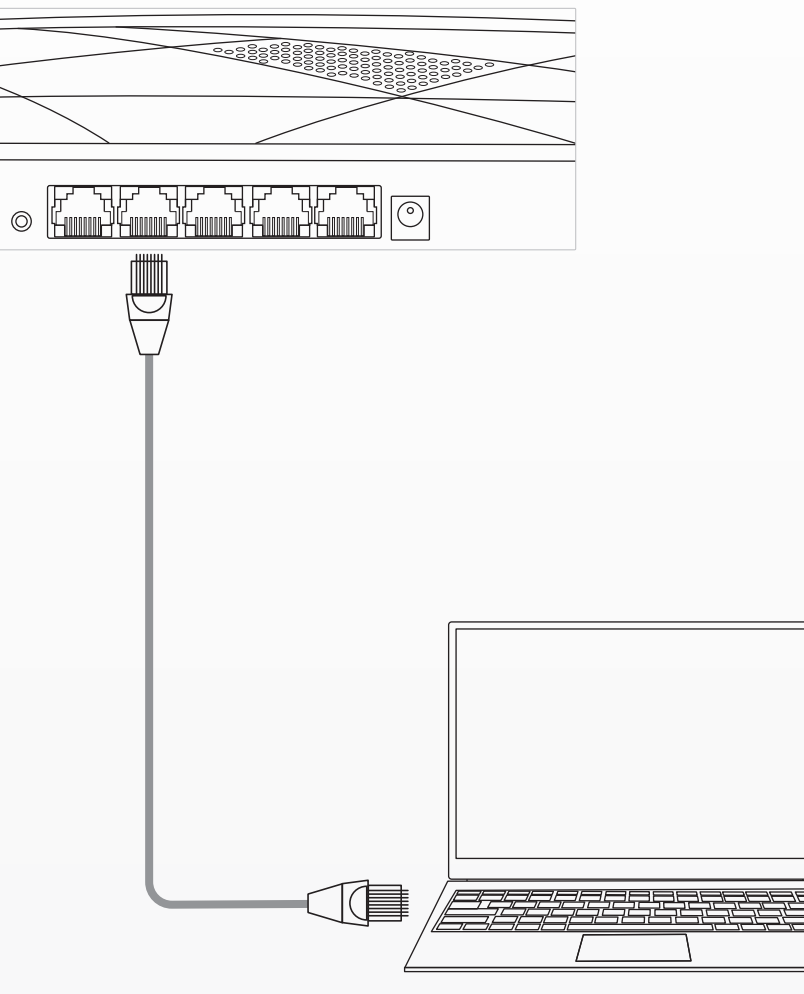

## **Wireless**

Conecte su computadora en modo wireless utilizando la SSID (nombre Wi-Fi) predefinida y la clave wireless (contraseña Wi-Fi) que se indica en la etiqueta de configuración wireless predeterminada, o en la etiqueta del dispositivo situada en la parte inferior del router.

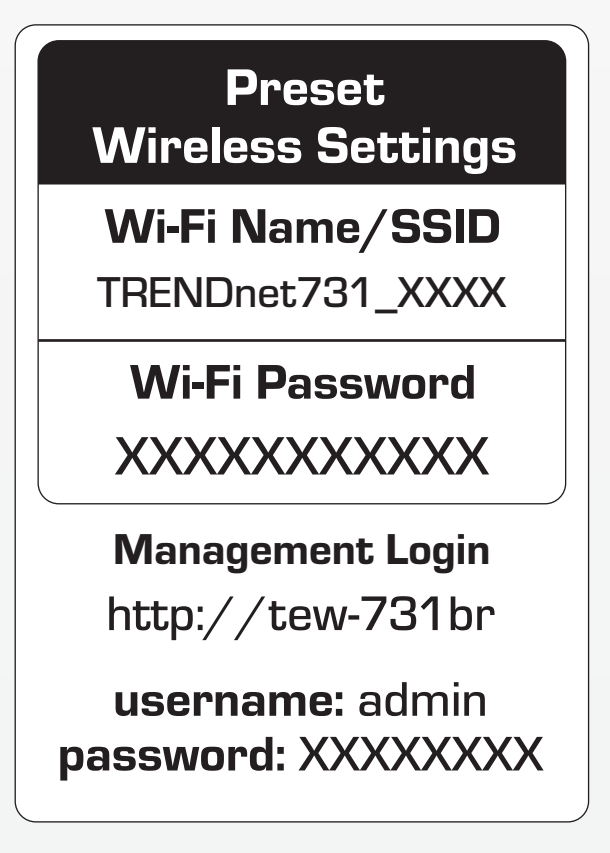

2. Abra su navegador web desde la computadora conectada y escriba http://tew-731br o http://192.168.10.1 en la barra de direcciones de su navegador web.

(=) (=) @ http://tew-731br  $Q \rightarrow \rightarrow$ 

3. En el asistente de instalación, seleccione Language (idioma) y WAN Connection Type (tipo de conexión WAN) y haga clic en Siguiente. Si no está seguro de la conexión, mantenga la configuración por defecto "Dynamic IP" (IP dinámica), haga clic en Siguiente y siga las instrucciones para terminar la instalación de la conexión WAN.

#### tipo de conexión WAN

| La configuración admite tres tipos de conexión<br>asegurarse del tipo de conexión que suministra                                     | conocidas. Para<br>su ISP, consulte con su |
|----------------------------------------------------------------------------------------------------|--------------------------------------------|
| ISP. IP dinámica: utilizada normalmente para módem por cable. El router obtendrá automáticamente una dirección IP del servidor DHCP. |                                            |
| IP estática: este tipo de conexión utiliza una dirección IP fija<br>(estática) permanente asignada por su ISP.                       |                                            |
| PPPoE: utilizado normalmente para módem ADSL. Necesitará un<br>nombre de usuario y contraseña PPPoE facilitados por el ISP.          |                                            |
| Canañal 💌                                                                                                    | Can color Giguianta                        |

4. Utilice la configuración por defecto o modifique las opciones wireless y haga clic en Siguiente. Por defecto, se ha configurado una SSID (nombre Wi-Fi) y una clave wireless (contraseña Wi-Fi) únicos en su router. Si cambia la configuración por defecto, escriba las nuevas opciones wireless como referencia para sus otros dispositivos wireless, para la conexión a la red wireless de su router.

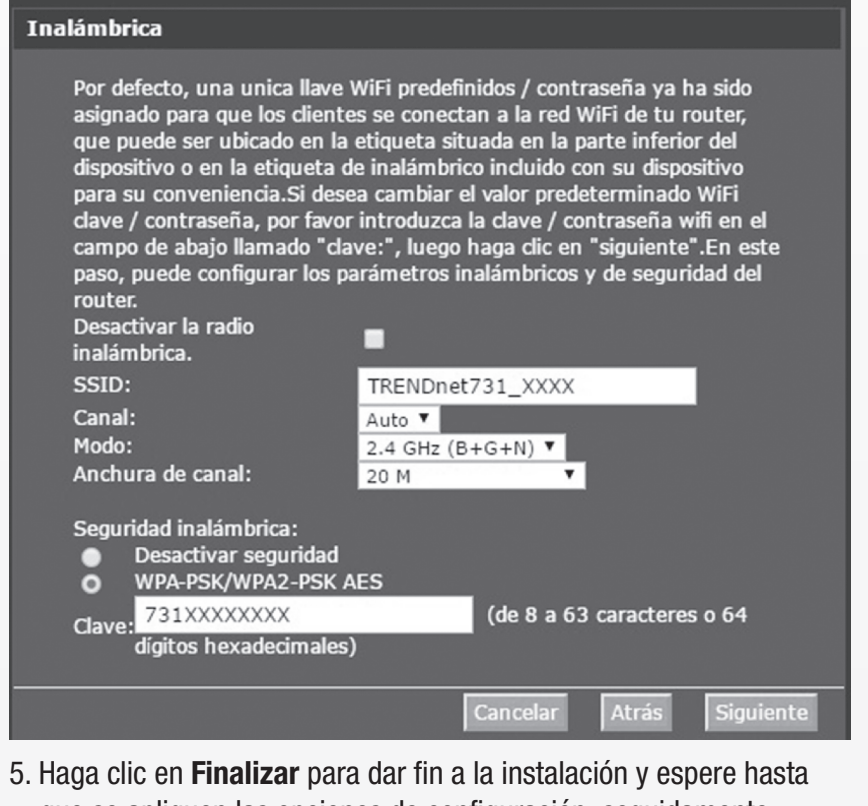

que se apliquen las opciones de configuración; seguidamente, compruebe su conexión a Internet accediendo a sitios web mediante su navegador web.

#### Setup completo

Haga clic en el botón 'Finalizar' para finalizar la Configuración.

Sugerencias: Haga clic en "Configuración" en el menú y, a continuación, haga clic en "Configuración de Internet" para ver los parámetros detallados si el router sigue sin poder acceder a Internet.

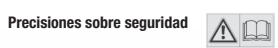

Antes de utilizar su dispositivo de TRENDnet por primera vez, es esencial que lea y comprenda todas las instrucciones de seguridad y funcionamiento Manteorga las instrucciones en un lugar seguro para consultarlas más adelante. Algunos productos de TRENDnet están clasificados para aplicaciones exteriores y pueden soportar ciertas condiciones climáticas. Consulte la clasificación Ingress Protection (IP) del producto, así como el intervalo de humedad y temperatura de funcionamiento.

Desperfectos en el cable de corriente o enchufe
 Si el dispositivo se ha sumergido en un líquido (como lluvia o agua, excepto en productos clasificados para aplicaciones exteriores)
 Si el dispositivo deja de funcionar
 Si hay desperfectos en la carcasa del dispositivo

Utilice los dispositivos TRENDnet utilizando únicamente una fuente de corriente de la red eléctrica. Para desconcetar dispositivos de una fuente de la red eléctrica, retire el dispositivo o ou enclute de la toma de corriente. La toma de corriente y todos los dispositivos de la red conectados deben estar accesibles para poder retirar el enchufe de la red eléctrica si es necesario. Los dispositivos TRENDnet están concebidos para uso en interiores y en un lugar seco (excepto en productos clasificados para aplicaciones exteriores).

• No cubra los dispositivos TRENDnet durante su funcionamiento. No coloque objetos pesados sobre los dispositivos TRENDnet.

· No inserte ningún objeto extraño en las aperturas de los dispositivos TRENDnet

No coloque los dispositivos TRENDnet cerca de llamas abertas (o, e), fuego o velas).
 Evite que los dispositivos TRENDnet estén expuestos directamente a fuentes de calor (p. ej. luz solar directa o radiadores)

TRENDnet garantiza que sus productos carecen de defectos en el material y la fabricación, en condiciones de uso y funcionamiento normales. Los periodos específicos de garantía figuran en cada una de las páginas de producto del sitio web de TRENDnet.

#### Información general sobre la GPL/LGPL

TRENDRE Este producto de TRENDRE incluye un programa gratuito desarrollado por terceros. Estos códigos están sujetos a la Licencia pública general de GNU ("GPL") o la Licencia pública general limitada de GNU ("LGPL"). Estos códigos son distribuidos SIN GARANTÍA y están sujetos a las leves de propiedad intelectual de sus desarrolladores. TRENDnet no ofrece servicio técnico para estos códigos

Consulte también el (http://www.gnu.org/licenses/gpl.txt) ó el (http://www.gnu.org/licenses/lgpl.txt) para ver las cláusulas específicas de cada licencia Los códigos fuentes están disponibles para ser descargados del sitio Web de TRENDnet (http://trendnet.com/downloads/list\_gpl.asp) durante por lo menos tres años a partir de la fecha de envío del producto.

También puede solicitar el código fuente llamando a TRENDnet

20675 Manhattan Place, Torrance, CA 90501, USA. Tel: +1-310-961-5500 Fax: +1-310-961-5511

Certificaciones Este dispositivo cumple con la Parte 15 de las normas de la FCC. La operación está sujeta a la las dos condiciones siguientes : (1) Este dispositivo no puede causar interferencias perjudiciales.

(2) Este dispositivo debe aceptar cualquier interferencia recibida.

Incluyendo la interferencia que puede provocar un funcionamiento no deseado.

Residuos electrónicos o productos eléctricos no deben descartarse con los desechos domésticos. Por favor, recicle en las instalaciones correspondientes. Chequear con las autoridades locales o tiendas especializadas acerca del reciclado.

El fabricante no se hace responsable de las interferencias de radio o de televisión causada por modificaciones no autorizadas a este equipo. Tal modificaciones pueden anular la autorización del usuario para utilizar el equipo .

#### Advertencia

En todos nuestros equipos se mencionan claramente las características del adaptador de alimentacón necesario para su funcionamiento. El uso de un adaptador distinto al mencionado puede producir daños fisicos y/o daños al equipo conectado. El adaptador de alimentación debe operar con voltaje y frecuencia de la energia electrica domiciliaria exitente en el pais o zona de instala

Soporte Técnico Si usted tiene alguna pregunta sobre la instalación del producto , Por favor, póngase en contacto con nuestro Soporte Técnico.

Número gratuito de EE.UU/Canadá: 1-866-845-3673

Números de teléfono regionales disponibles en el www.trendnet.com/suppor

Registro de la Garantía del Producto Por favor tome un momento para registrar su producto en línea. Ir al sitio Web de TRENDnet en: dnet com/regis